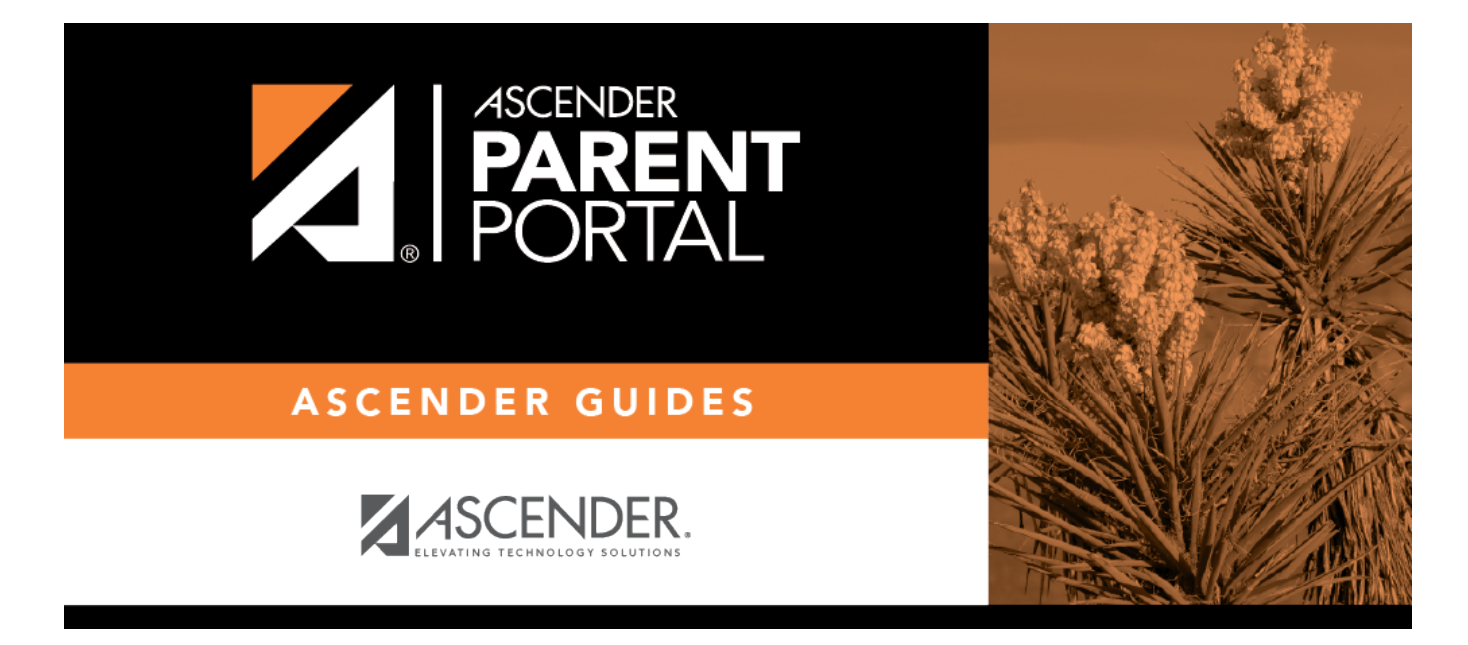

# III. Actualizar su contraseña de ParentPortal.

## **Table of Contents**

PP

### III. Actualizar su contraseña de ParentPortal.

#### ASCENDER ParentPortal > Mi cuenta > Información de seguridad

#### Contraseña

#### Puede actualizar la contraseña de su cuenta de ParentPortal en cualquier momento.

PP

| a Security Information |                        | ^                        |
|------------------------|------------------------|--------------------------|
| Password:              | •••••                  | Update Password          |
| Security Question:     | what is your fav color | Update Security Question |
| Answer:                | blue                   |                          |
|                        |                        |                          |

□ Haga clic en Actualizar contraseña.

Se abre una ventana emergente:

| 🔦 Update Password | 2       | 8 |
|-------------------|---------|---|
| Old Password:     |         |   |
| New Password:     |         |   |
| Confirm Password: |         |   |
|                   | No Save |   |

**Contraseña anterior** Capture su contraseña actual para confirmar su acceso.

|                      | 1                                                                                                    |
|----------------------|----------------------------------------------------------------------------------------------------|
| Contraseña nueva     | Escriba una contraseña que utilizará para iniciar sesión en txConnect.                                                                                                    |
|                      | • La contraseña debe tener entre 8 y 25 caracteres alfanuméricos.                                                                                                    |
|                      | <ul> <li>Use una combinación de lo siguiente: letras mayúsculas, letras<br/>minúsculas, números y/o signos de puntuación (por ejemplo, aBcd1234).</li> </ul>               |
|                      | • Su contraseña distingue entre mayúsculas y minúsculas (es decir, siempre debe escribirla exactamente como aparezca aquí, incluyendo las letras mayúsculas y minúsculas). |
| Confirmar contraseña | Vuelva a escribir la contraseña, exactamente igual que arriba. Este paso confirma que escribió la contraseña como deseaba.                                                 |

### 🗆 Haga clic en **Guardar**.

La contraseña se ha cambiado.

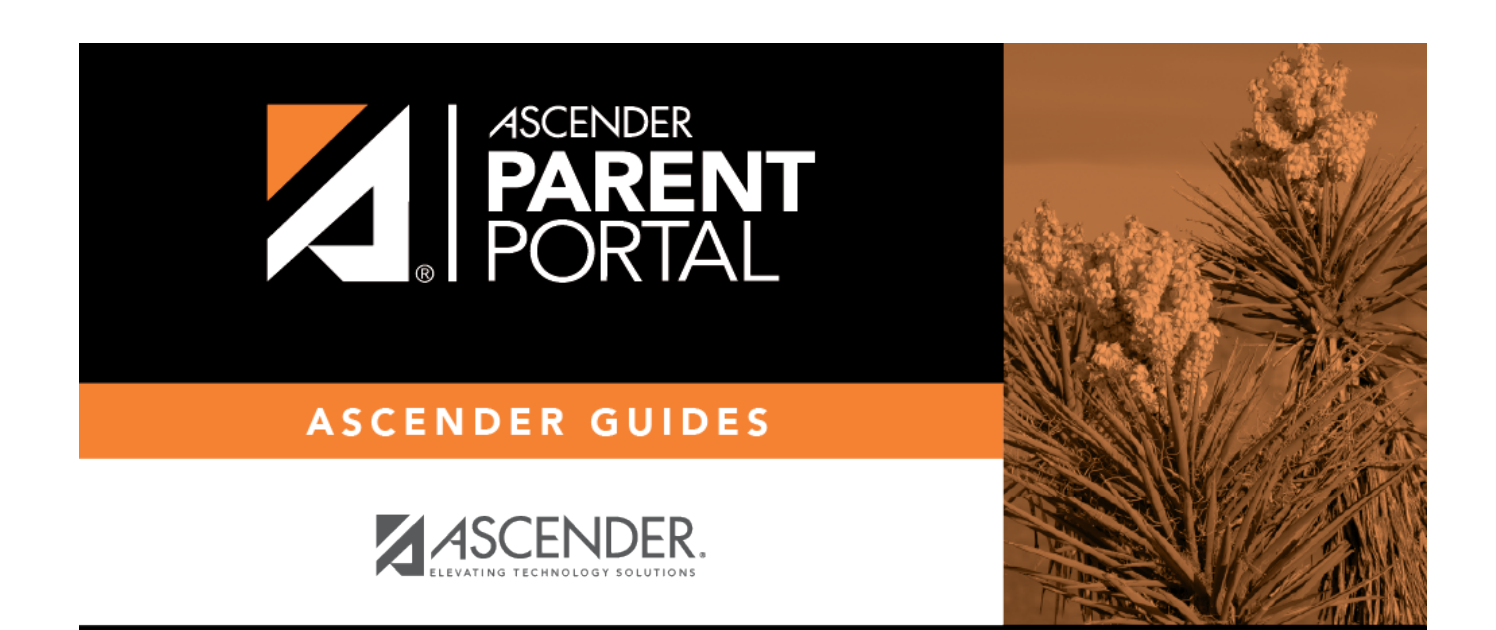

## **Back Cover**